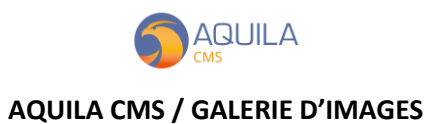

Accédez à la gestion de vos galeries directement depuis le panneau latéral « Site » > « Galerie ». Vous retrouverez ici l'ensemble des galeries déjà existantes sur votre site.

| 🕤 DemoAquila   Aquila Démo 🗙 🌍 A                         | Admin : Aquila × +              | - a ×                  |
|----------------------------------------------------------|---------------------------------|------------------------|
| ← → C 🔒 dem01.aquila-cms.com/demadmin#/component/gallery |                                 |                        |
|                                                          | /\\ This is a domorrised at //\ | demo@nextsourcia.com 🝳 |
| Français 👻 🎦                                             | GALERIE                         | + NOUVEAU              |
| 🕼 Transactions 🗸                                         |                                 |                        |
| 🥃 Catalogue 🗸                                            | CODE                            | IMAGES                 |
| 🗖 Site 🗸                                                 | gallery                         | 6                      |
| -<br>Clients -                                           |                                 |                        |
| 🔑 Configuration 🗸                                        |                                 |                        |
| Apparence 🗸                                              |                                 |                        |
| 💅 Modules                                                |                                 |                        |
| Lll Stats 🗸                                              |                                 |                        |
|                                                          |                                 |                        |
|                                                          |                                 |                        |
|                                                          |                                 |                        |
|                                                          |                                 |                        |

Pour éditer une galerie existante, il suffit de cliquer sur celle-ci. Pour créer une nouvelle galerie, cliquez sur le bouton en haut à droite de votre écran « + Nouveau ».

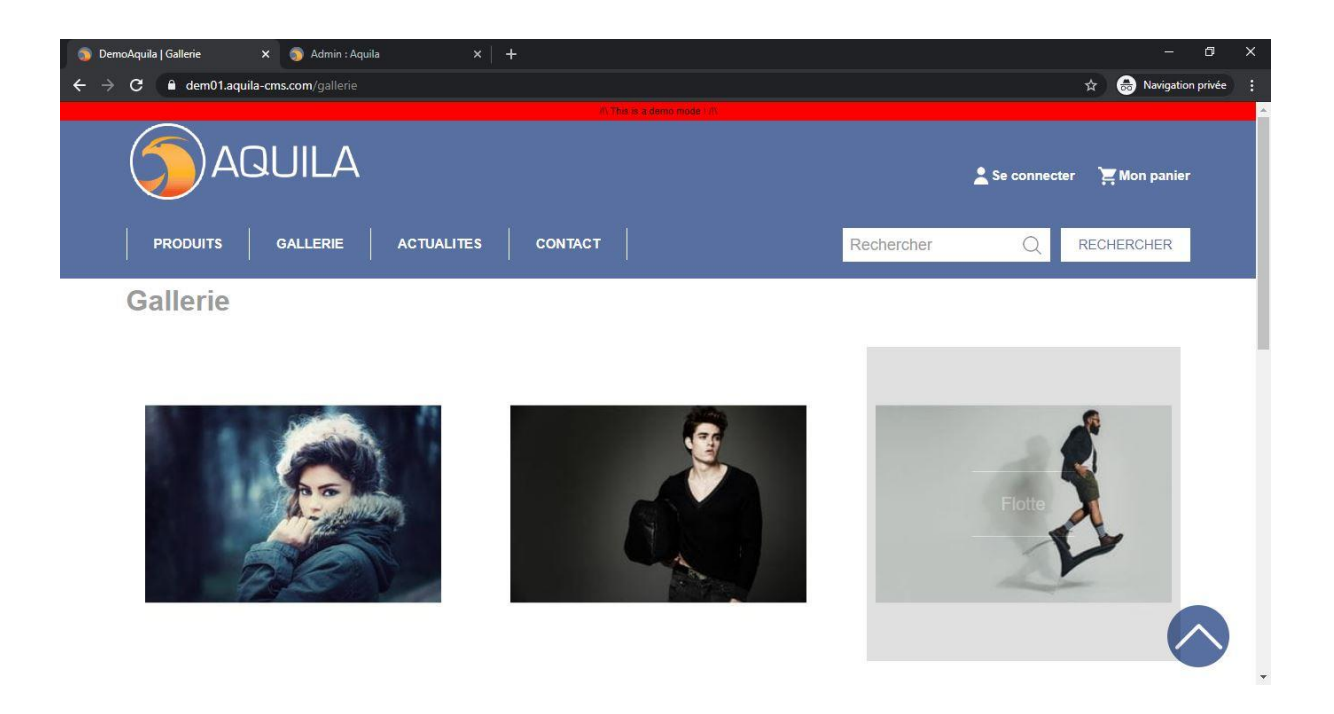

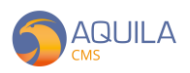

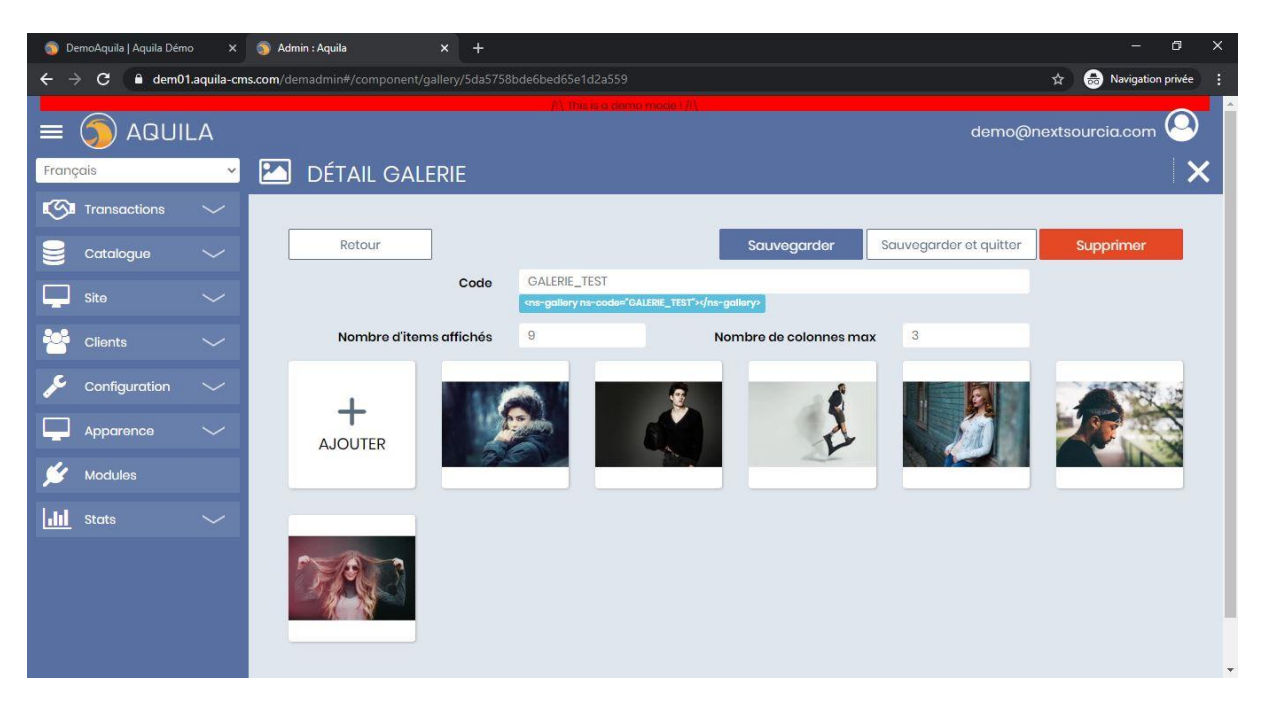

Lexique galerie d'images :

Code : ID par lequel sera appelé la galerie

**Nombre d'items affichés et nombre de colonnes** : permet de définir selon vos préférences l'affichage sur le front de vos images

Pour ajouter des nouvelles images, cliquez sur « + Ajouter » et glissez-y une image ou téléchargez là depuis votre ordinateur. Il est également possible d'ajouter une vidéo.

L'ordre des médias dans la galerie est ajustable. Cliquer/glisser pour modifier la place d'un média.